# Designs using Python & a Raspberry Pi-Pico

## ECE 401 Senior Design I Week #5

Please visit Bison Academy for corresponding lecture notes, homework sets, and videos

## Introduction

In Senior Design I, you can

- Use a microcontroller, or
- Not use a microcontroller

Microcontrollers can simplify many designs

- They provide a great deal of flexibility
- They make changing your design as simple as downloading a new program

It's your choice

- If you *do* use a microcontroller, use a Raspberry Pi-Pico
- \$4 and we have them in stock

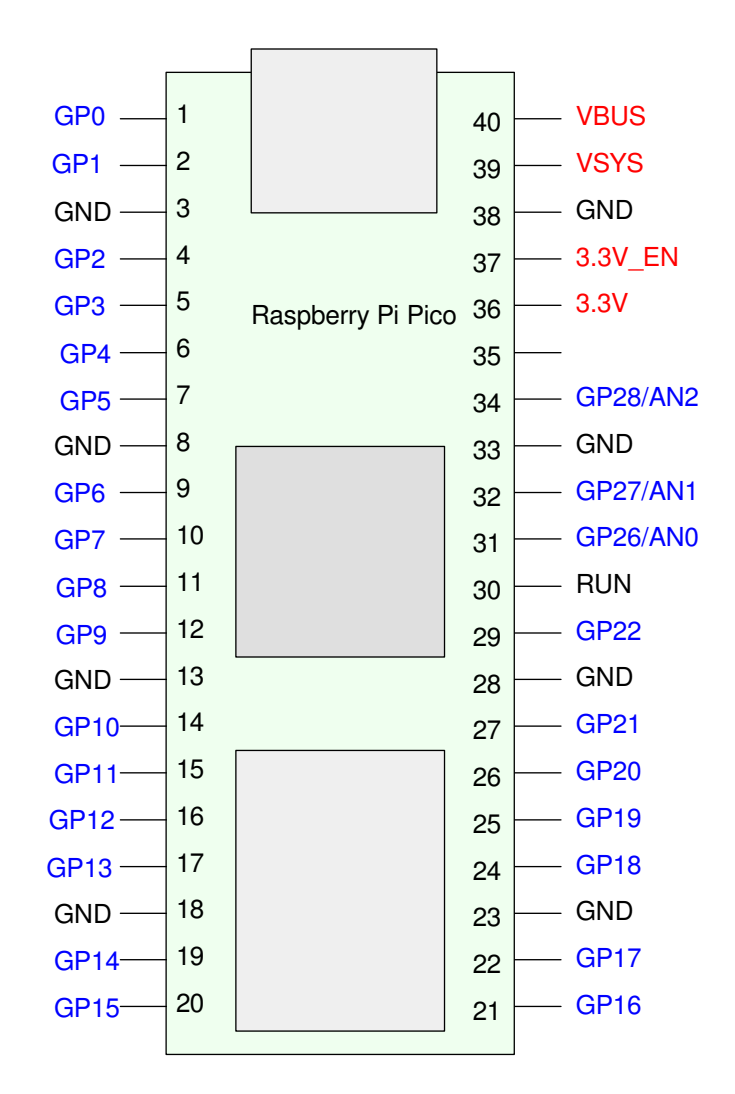

## **Topics:**

In this lecture, we going to cover

- Hardware:
  - How to wire up a Raspberry Pi-Pico
  - How to connect a push button (binary input)
  - How to connect an LED (binary output)
- Software:
  - Writing a program using Python
  - Setting up a Pi-Pico to execute that program on power-on

#### **Power:**

Power can be provided through:

- USB:
  - The USB cable provides 5V to the Pi-Pico
- VSYS (pin 39):
  - Provide 1.8V to 5.5V to VSYS.

Either way, the Pico geneates two outputs:

- VBUS (pin 40): Outputs 5V
- 3.3V (pin 36) Outputs 3.3V

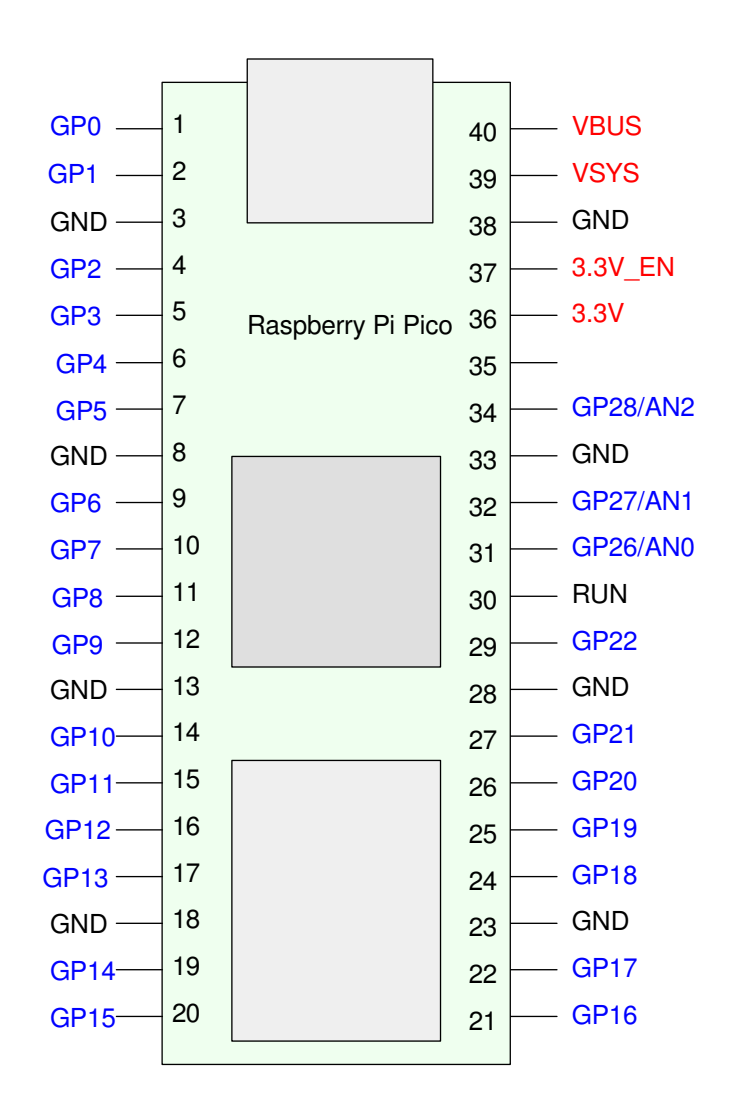

## Binary I/O:

• GP0 to GP28 can be binary input or output

#### **Binary Outputs**

- 0V is logic 0
- 3.3V is logic 1
- Can source or sink up to 12mA

#### **Binary Inputs:**

- (0.0V 0.8V) is logic 0
- (2.0V to 3.5V) is logic 1

Do not connect 5.0V to the Pi-Pico's input pins. This may damage the Pi-Pico.

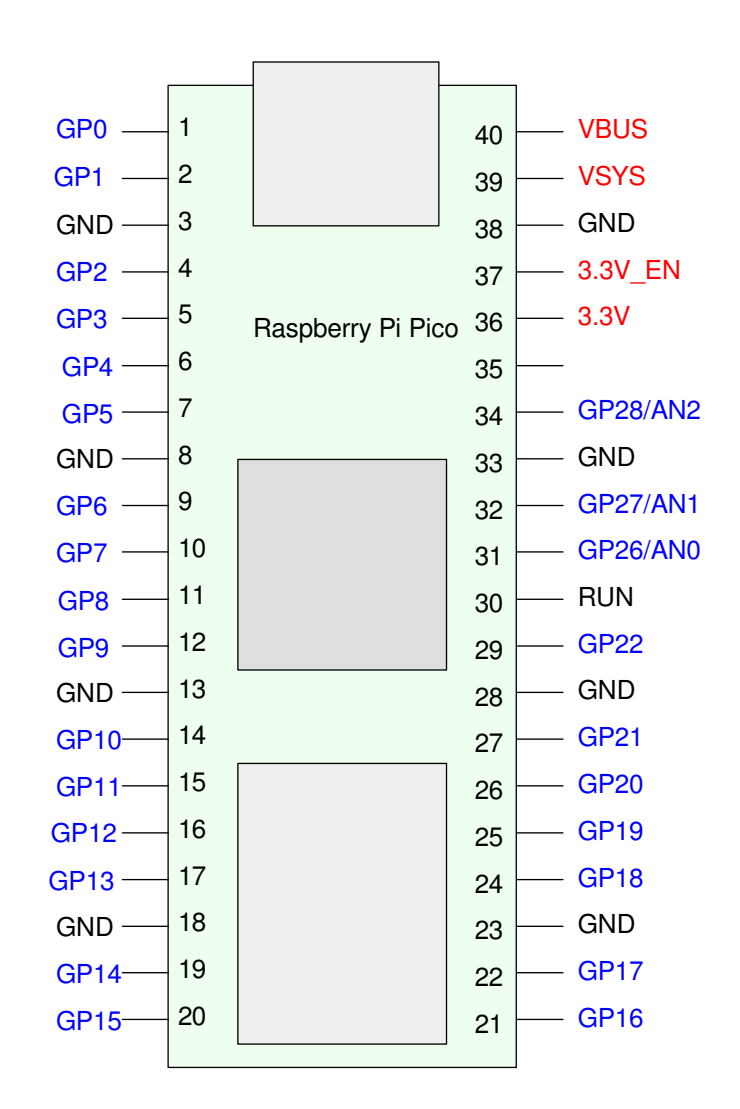

## Internal Pull-Up / Pull-Down Resistors

If set as input, you can include

- An internal pull-up resistor, or
- A pull-down resistor.

## Pull-Up:

- Floating lead is read as logic 1
- Ground pin to read as logic 0

#### Pull-Down

- Floating lead is read as logic 0
- Tie to +3.3V to read as logic 1

Pull-up is preferred for push-buttons

- Safer
- No confusion about what logic 0 means

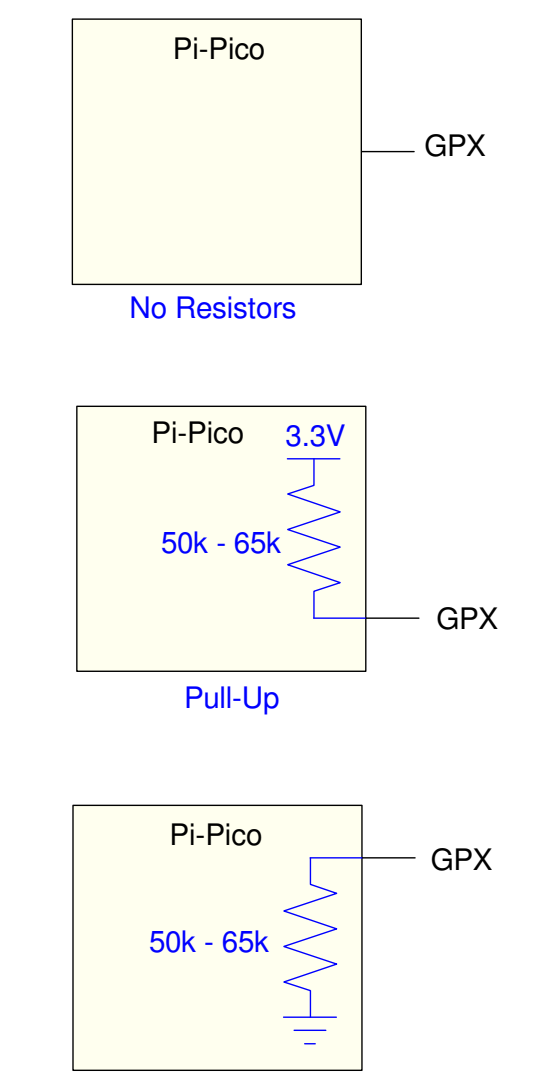

Pull-Down

## Hardware Example:

- Power: from the USB cable
- Inputs: Push button connected to GP0
- Outputs: Three LEDs connected to GP6, GP7, and GP8

The hardware could be:

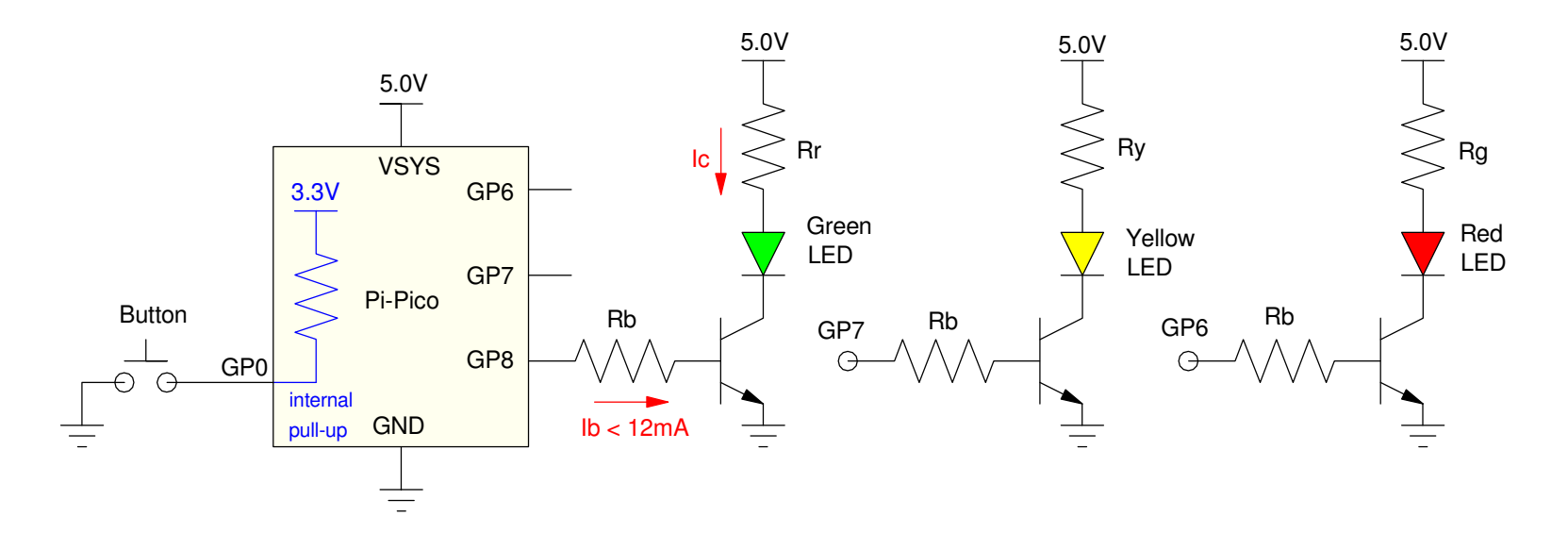

## Software: Thonny and MicroPython

Several programming languages are available for a Pi-Pico, including

- Assembler
- C
- Python (MicroPython for a Pi-Pico)

among others. In this lecture, we focus on MicroPython.

MicroPython is version of Python

- Reduced functionality
- Fits on a microcontroller like a Pi-Pico
- Free (!)
  - www.Thonny.org

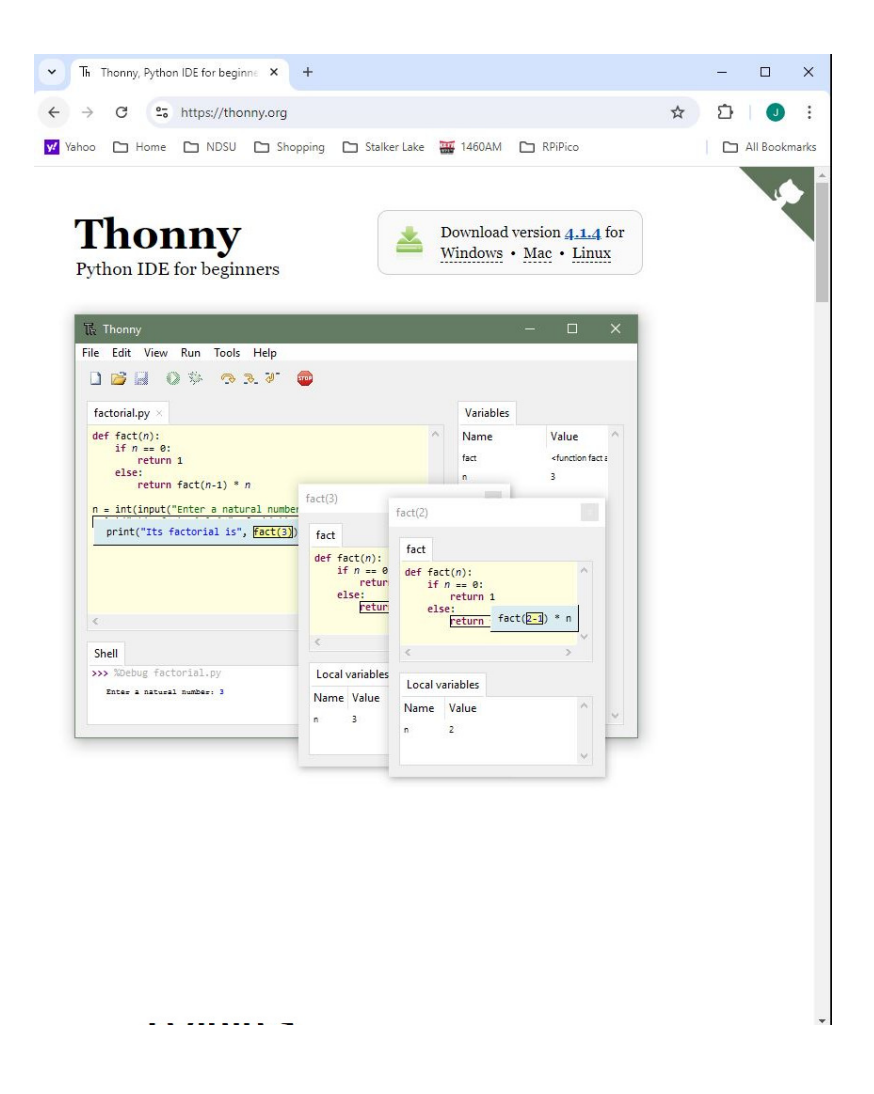

## Python is very similar to Matlab:

Both are interpretive languages:

- Program executes line by line
- You can see the result after each line executes

#### Both use similar syntax

• Code that works in Matlab mostly works in Python

#### Both use a similar console

- Program window
- Command window

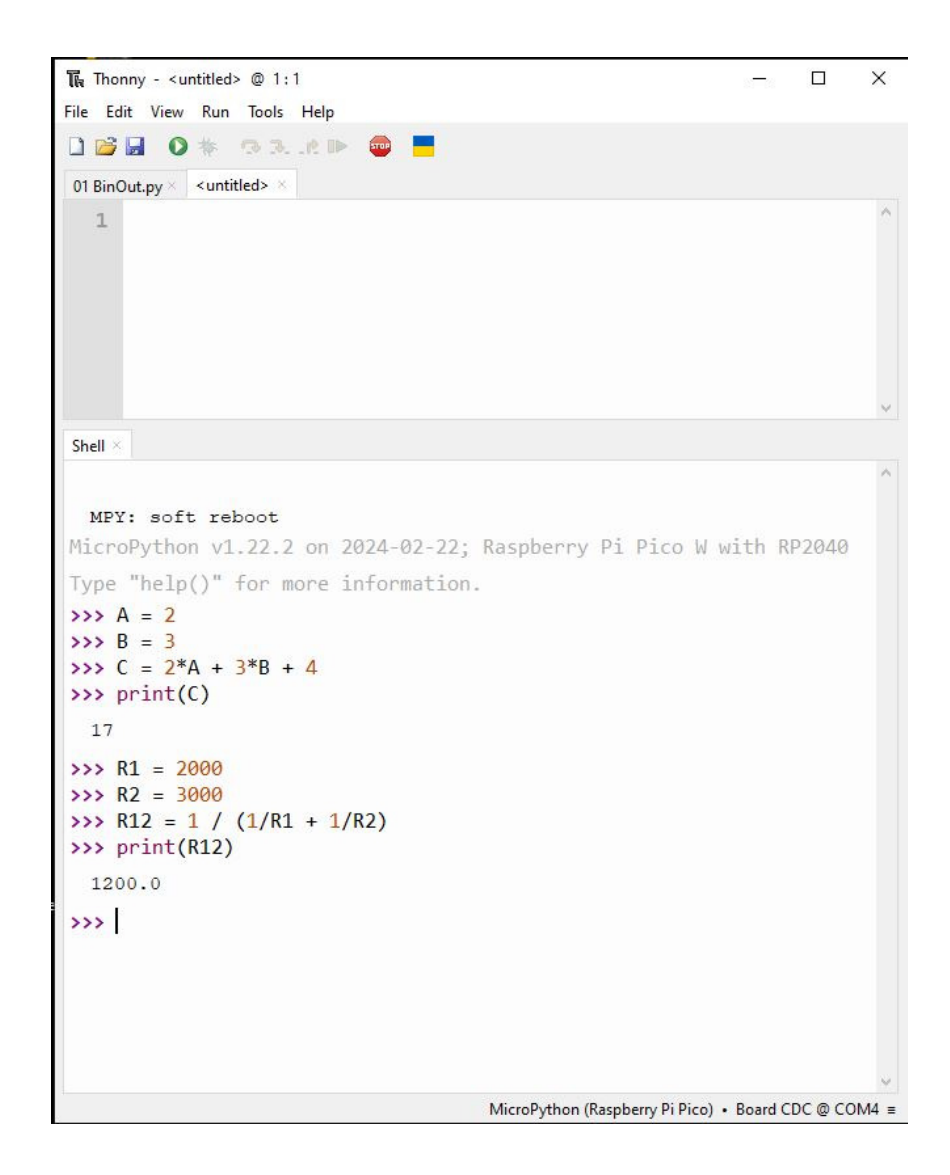

## **Thonny: On Start-Up**

Icons

- File New / Open / Save
- Run (run the script)
- Stop (stop the program clear memory)
- Donate to Ukraine

Script Window

• programs you can execute

### Shell Window

- Command-window in Matlab-speak
- Type in code by hand
- See result of program execution

## Lower-Right Corner

• What connected to

| 限 Thonny - <untitled> @ 4:15</untitled>                                                                                                    |  | × |
|----------------------------------------------------------------------------------------------------|--|---|
| File Edit View Run Tools Help                                                                                                    |  |   |
| □         □         □         □         □         □         □         □         □         □         □         □         □         □         □         □         □         □         □         □         □         □         □         □         □         □         □         □         □         □         □         □         □         □         □         □         □         □         □         □         □         □         □         □         □         □         □         □         □         □         □         □         □         □         □         □         □         □         □         □         □         □         □         □         □         □         □         □         □         □         □         □         □         □         □         □         □         □         □         □         □         □         □         □         □         □         □         □         □         □         □         □         □         □         □         □         □         □         □         □         □         □         □         □         □         □         □ |  |   |
| 1 A = 2<br>B = 3<br>C = 2*A + 3*B + 4<br>print('C = ', C)<br>5<br>6 R1 = 2000<br>7 R2 = 3000<br>8 R12 = 1/(1/R1 + 1/R2)<br>9 print('R1    R2 = ',R12)                                                                                                    |  | ~ |
|                                                                                                    |  | v |
| Shell ×                                                                                                    |  |   |
| <pre>&gt;&gt;&gt; %Run -c \$EDITOR_CONTENT MPY: soft reboot c = 17 R1    R2 = 1200.0 &gt;&gt;&gt;</pre>                                                                                                    |  | ~ |
|                                                                                                    |  | ~ |

## Python vs. Matlab

#### Python is similar to Matlab

- You can type commands directly in the shell window.
- You can use Python like a calculator

- You can also place this code in the script window
- Run executes the program

#### Open Stop

>>> a = 2 >>> b = 3 >>> c = 2\*a + 3\*b + 4>>> print c 17

| Copen Stave Stop | • |
|------------------|---|
| a = 2            |   |
| b = 3            |   |
| c = 2*a + 3*b +  | 4 |
| print(c)         |   |
| Shell            |   |
| >>>              |   |
| 17               |   |

## **Declaring Variables**

You don't have to declare variables

• Creating them on the fly is OK

Variable types are automatic

- a = 3: integer
- a = 3.3: float

Python will change types as needed

• c = a / b is a float

|       | Open Save Run Stop |
|-------|--------------------|
|       |                    |
| Shell |                    |
| >>    | > a = 2            |
| >>    | > b = 3            |
| >>    | c = a / b          |
| >>    | > print c          |
|       | 0.66666667         |
|       |                    |
|       |                    |
|       |                    |

## **Binary I/O with Python**

Python is a little different than Matlab. For one thing, to use functions in a library, you have to use the *import* command. This makes that library available for use in your program.

Two important libraries are the *machine* and *time* library.

- Machine contains routines specific to the microcontroller you're using, such as setting I/O pins to input, output setting the frequency and duty cycle for square waves, etc.
- Time contains wait routines.

Within *machine* is the function *Pin* - which controls whether a pin is input or output. Options are:

```
import machine
# Output
Button = machine.Pin(0, Pin.OUT)
# Inputs
LED0 = machine.Pin(6, Pin.IN)
LED1 = machine.Pin(7, Pin.IN, Pin.PULL_UP)
LED2 = maching.Pin(8, Pin.IN, Pin.PULL_DOWN)
```

machine.Pin()

- Use the routine *Pin* from library *machine*.
- Allows different libraries to have identical function names
- It does get a little unwieldy, however.

## Shortcut:

Pull in routine Pin

Outputs:

- Pin 0 is output
- Capable of 12mA

Inputs:

- Pin 6 is input
- Pin 7 with a pull-up resistor
- Pin 8 with a pull-down R

```
from machine import Pin
# line 3
Button = Pin(0, Pin.OUT)
#line 4-6
LED0 = Pin(6, Pin.IN)
LED1 = Pin(7, Pin.IN, Pin.PULL_UP)
LED2 = Pin(8, Pin.IN, Pin.PULL_DOWN)
```

## **Accessing I/O Pins**

#### Reading:

• Returns 1 or 0

### Writing:

- Toggle: switch on/off
- value()
  - -0 = off
  - non-zero = on

# read Y = Button.value()

#### # write

- LED0.toggle() LED0.value(1) # set LED0 LEDO.value(O) # clear LEDO LEDO.low() # clear LEDO LEDO.high() # set LEDO
  - # toggle LED0 on/off

## **Time Library**

- sleep(x): pause x seconds. x can be a floating-point number
- sleep\_ms(x): pause x milliseconds. x must be an integer
- sleep\_us(x): pause x microseconds. x must be an integer.

```
Open Save Bun Stop
                                  from machine import Pin
Example:
                                  from time import sleep
 • Turn on an LED
                                  LED = Pin(6, Pin.OUT)
 • For 2 seconds
 • Then turn off
                                  LED.value(1)
                                  print('LED On')
                                  sleep(2)
                                  LED.value(0)
Note:
                                  print('LED Off')
 • print() sends a message to the
                                Shell
   console
                                  >>>
                                      LED On
 • nice for debugging
                                      LED Off
```

## Loops

Python supports

- for-loops
- while-loops
- if else if else

statements

#### Syntax is different

- Colon:
  - Start of loop
- Indendation:
  - Part of loop
- Remove indentation
  - End of loop

In Python, carriage returns and indentation have meaning

```
for i in range(0,5):
    print(i, i*i)

x = 3
while(x > 0):
    x -= 1

a = b = 4
if(a > b):
    print('a is greater than b')
elif(a == b):
    print('a is equal to b')
else:
    print('a is less than b')
```

## **For-Loops:**

- Starts with the first number
- Stops when equal or greater than second
  - different than matlab

### Example:

- range(0,5)
- Counts from 0 to 4

| $\square$ |     | Open    | Save Ru           | Stop           |    |  |  |
|-----------|-----|---------|-------------------|----------------|----|--|--|
|           | for | i<br>pr | in rand<br>int(i, | ge(0,5<br>i*i) | ): |  |  |
| Shell     | l   |         |                   |                |    |  |  |
|           | >>> |         |                   |                |    |  |  |
|           |     | 0       | 0                 |                |    |  |  |
|           |     | 1       | 1                 |                |    |  |  |
|           |     | 2       | 4                 |                |    |  |  |
|           |     | 3       | 9                 |                |    |  |  |
|           |     | 4       | 16                |                |    |  |  |

If you add a third term, this is the step-size

Fun Stop

for i in range(0,5, 2):
 print(i, i\*i)

Shell

>>>

0 0
2 4
4 16

# If you include an array, the for-loop steps through the array

| for   | i in<br>print | [1,3,5,7,11]:<br>:(i, i*i) |
|-------|---------------|----------------------------|
| Shell |               |                            |
| >>>   |               |                            |
|       | 1             | 1                          |
|       | 3             | 9                          |
|       | 5             | 25                         |
|       | 7             | 49                         |
| 1     | L1            | 121                        |

Open Save Run Stop

### **Example: Counter in Python**

As an example, write a Python program that counts how many times a button was pressed. Assume the hardware is:

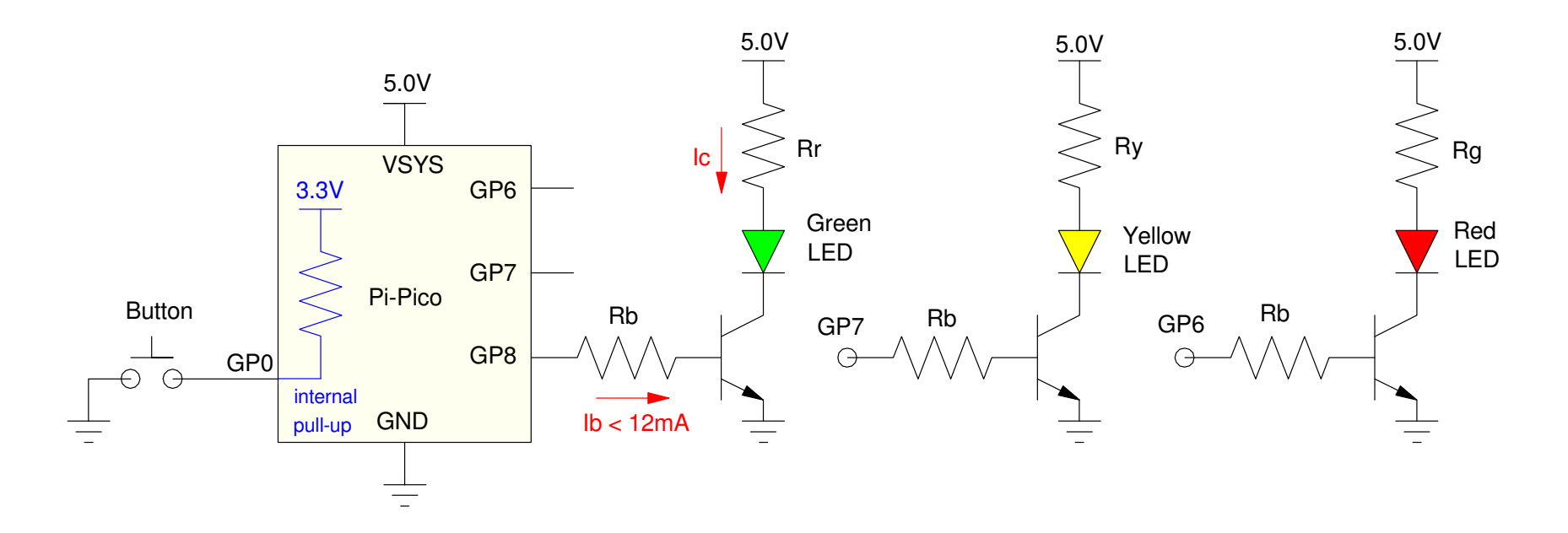

```
Open Save Run Stop
                         from machine import Pin
Counter in Python
                         from time import sleep
 • Counts button presses
                         Button = Pin(0, Pin.IN, Pin.PULL_UP)
 • Displays on LEDs
                         q = Pin(8, Pin.OUT)
 • Count in binary
                         y = Pin(7, Pin.OUT)
                         r = Pin(6, Pin.OUT)
                         N = 0
                         while(1):
                             while(Button.value() == 0):
                                  pass
                             while(Button.value() == 1):
                                  pass
                             N = (N + 1) \% 8
                             g.value(N & 0x01)
                             y.value(N & 0x02)
                             r.value(N & 0x04)
                             print(N, r.value(), y.value(), b.value())
                       Shell
                             0
                                  0
                                      1
                         1
```

## **Subroutines in Python**

Subroutines are defined by the keyword *def* 

• short for *define*.

Example: A routine which

- is passed nothing,
- returns nothing, and
- simply prints 'hello' when called:

```
def SayHello():
    print('hello')
# Start of main routine
SayHello()
shell
>>>
hello
```

In this example, note that

- The subroutine is called *SayHello*
- Nothing is passes to this routine as indicated by the ()
- The definition is terminated with a colon (:)
- The code within the subroutine must be indented as per the Python standard

#### **Passing Parameters**

You can pass parameters to subroutines.

#### Example: Pass N

- CountToN(5)
  - Pass the number 5
  - Received as N=5

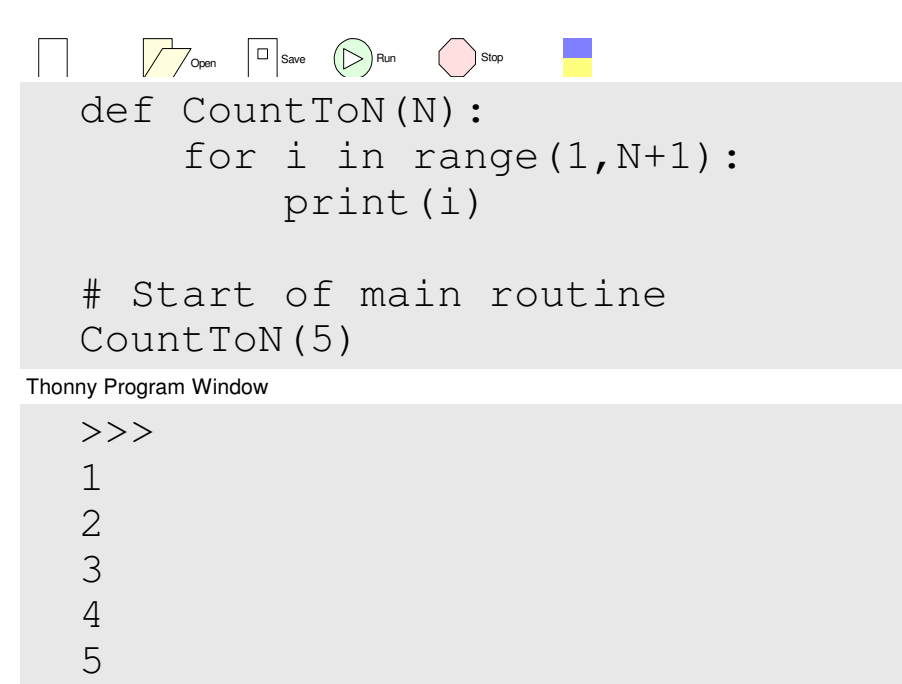

#### **Passing Multiple Parameters**

Include them in the definition

```
def Multiply(A, B):
    C = A * B
    print(A, ' * ', B, ' = ',C)
# Start of main routine
Multiply(4,6)
shell
>>>
4 * 6 = 24
>>> Multiply(8,7)
8 * 7 = 56
```

## **Returning Numbers**

Python can

- Return zero numbers, or
- One variable

Example:

• Return one number

```
# Example of Returning One Number
def Multiply(A, B):
    C = A * B
    return(CO)
# Start of main routine
X = Multiply(4,6)
print(X)
shell
>>>
24
>>> C = Multiply(8,7)
>>> print(C)
56
```

Example:

- Return multiple numbers
- Returned as an array

When receiving the results

- Can receive as a single array
- Can receive as separate variables

```
# Example of Returning four Numbers
def Operate(A, B):
    C0 = A + B
    C1 = A - B
    C2 = A * B
    C3 = A / B
    return([C0, C1, C2, C3])
# Start of main routine
X = Operate(4,6)
print(X)
```

```
shell
>>>
[10, -2, 24, 0.666667]
>>> C = Operate(8,7)
>>> print(C)
[15, 1, 56, 1.4142857]
>>> [a,b,c,d] = Operate(8,7)
>>> print(a, b, c, d)
15, 1, 56, 1.4142857
```

Going back to the counter program, you could clean up the code with a subroutine:

```
Open Save Run Stop
  from machine import Pin
  from time import sleep
  Button = Pin(0, Pin.IN, Pin.PULL_UP)
  q = Pin(8, Pin.OUT)
  y = Pin(7, Pin.OUT)
  r = Pin(6, Pin.OUT)
  def Display(X):
      q.value(X & 0x01)
      y.value(X & 0x02)
      r.value(X & 0x04)
  while(1):
      while(Button.value() == 0):
          pass
      while(Button.value() == 1):
          pass
      N = (N + 1) \% 8
      Display(N)
      print(N, r.value(), y.value(), b.value())
Shell
  1
       0
           0
                1
  2
       0 1
                0
  3
       0
           1
                1
```

## **Program Execution on Startup**

Make your Pi-Pico blink three times at 2Hz on power-up

- On for 100ms
- Off for 400ms
- repeat 3x

First, create a program (assume GP16 has an LED attached)

```
from machine import Pin
from time import sleep
LED = Pin(16, Pin.OUT)
for i in range(0,3):
   LED.value(1)
   sleep(0.1)
   LED.value(0)
   sleep(0.4)
```

Once this runs,

- Go to File Save As
- Select save to Raspberry Pi Pico
- Save as *main.py*

On power up, this program will execute.

| Name            | Size (bytes) |
|-----------------|--------------|
| GPS_3.txt       | 19688        |
| GPS_Vel_1.txt   | 6974         |
| GPS_Vel_2.txt   | 12056        |
| HeartRate_2.txt | 15000        |
| 🚭 imu.py        | 14330        |
| 🚭 LCD.py        | 31396        |
| CD_16x24.py     | 39936        |
| 🔮 main.py       | 4208         |
| Mario_Bros.txt  | 57           |
| 🌍 matrix.py     | 6211 🗸       |

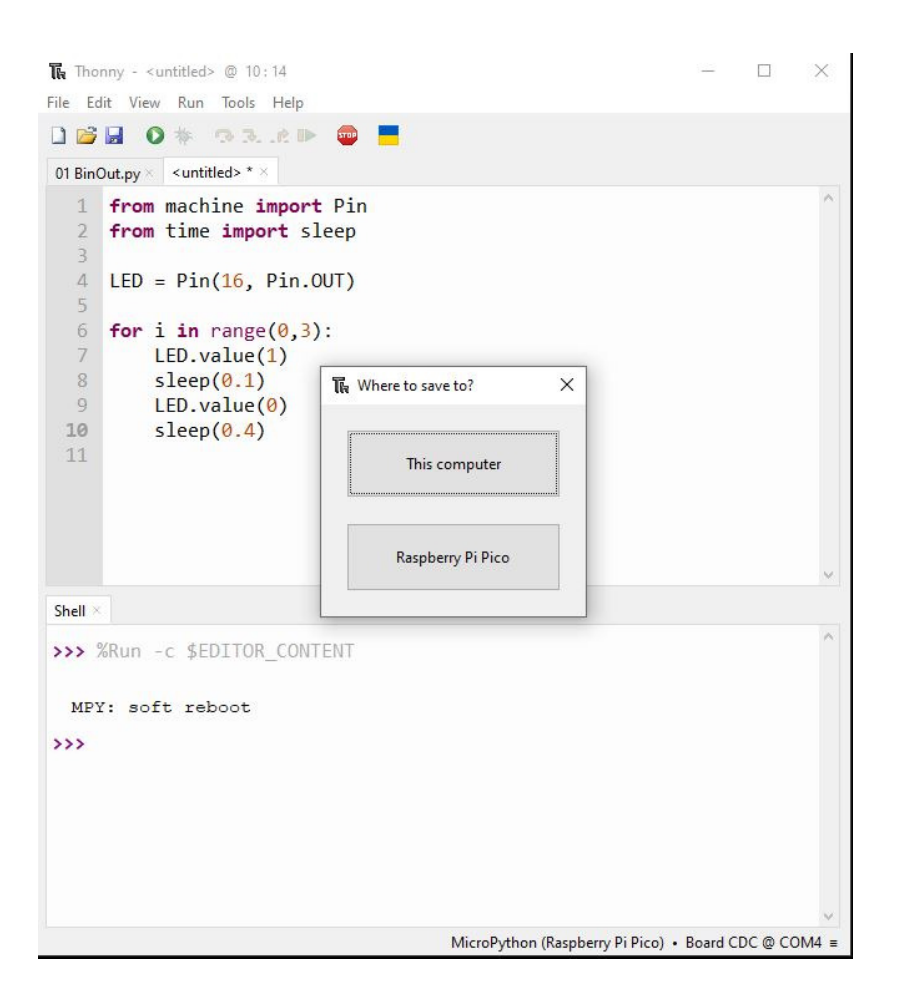

## **Appendix: MicroPython Syntax**

Assigning values to variables:

X = 123 decimal 123 X = 0x123 hex 123 x, y, z = 1, 2, 3 X = [1,2,3,4,5] matrix or array X = range(1,6) same matrix X = [[1,2],[3,4]] 2x2 matrix

#### Operations

| +   | add                                       |
|-----|-------------------------------------------|
| -   | subtract                                  |
| *   | multiply                                  |
| /   | divide (result is usually a float)        |
| //  | divide and round down (result is integer) |
| 0/0 | modulus (remainder)                       |
| * * | raise to the power                        |
|     |                                           |

X.append(6) append 6 to the end of array X

#### Logic Operations

| æ | logical | AND | (bitwise) |
|---|---------|-----|-----------|
|   | logical | OR  | (bitwise) |
| ^ | logical | XOR | (bitwise) |

>> shift right
<< shift left</pre>

#### # comment statement

# this is a comment statement

#### Conditionals:

X > YX < YX >= YX == YX != Y

#### Converting variable types:

int(X) convert to an integer, round down round(X) round to nearest integer float(X) convert to a floating point number

note: Python automatically adjusts variable types - you don't need to declare them like you do in C. For example:

>>> X = 3 X is automatically treated like an integer
>>> Y = 4 Y is automatically treated like an integer

>>> Z = X/YZ becomes a float (0.75) >>> Z = X//Y Z is an integer (0)

print() Information can be sent to the shell window using a
print() statement

```
>>> print('Hello World')
Hello World
>>> X = 2**0.5
>>> print('X = ',X)
X = 1.414214
```

X = input() Information can be passed to your program using the input()
statement. For example, prompt the user to input a number for X:
>>> X = input('Type in a number')

This will result in X being a string (typing in *Hello World* is valid). If you want to receive the input as a number, convert the result as:

```
>>> X = int( input('Type in a number') )
>>> X = float( input('Type in a number') )
```

When writing to the shell, numbers can be formatted if desired. Examples follow:

```
>>> msg = '27 in binary = \{:b\}'.format(27)
>>> msq
'27 in binary = 11011'
>>> msg = '27 in binary = \{:b\}'.format(27)
>>> msq
'27 in binary = 11011'
>>> msg = '27 in hex = \{:X\}'.format(27)
>>> msq
'27 \text{ in hex} = 1B'
>>> msg = '0x2134 in decimal = {:d}'.format(0x1234)
>>> msq
'0x2134 in decimal = 4660'
>>> msg = '123.4567 rounded to 2 decimal = \{:.2f\}'.format(123.4567)
>>> msq
'123.4567 rounded to 2 decimal = 123.46'
>>> msg = '123.4567 rounded to 2 decimal = \{:.2e\}'.format(123.4567)
>>> msq
'123.4567 rounded to 2 decimal = 1.23e+02'
>>> msg = '79/255 = \{:.2\%\}'.format(79/255)
```

>>> msg '79/255 = 30.98%'